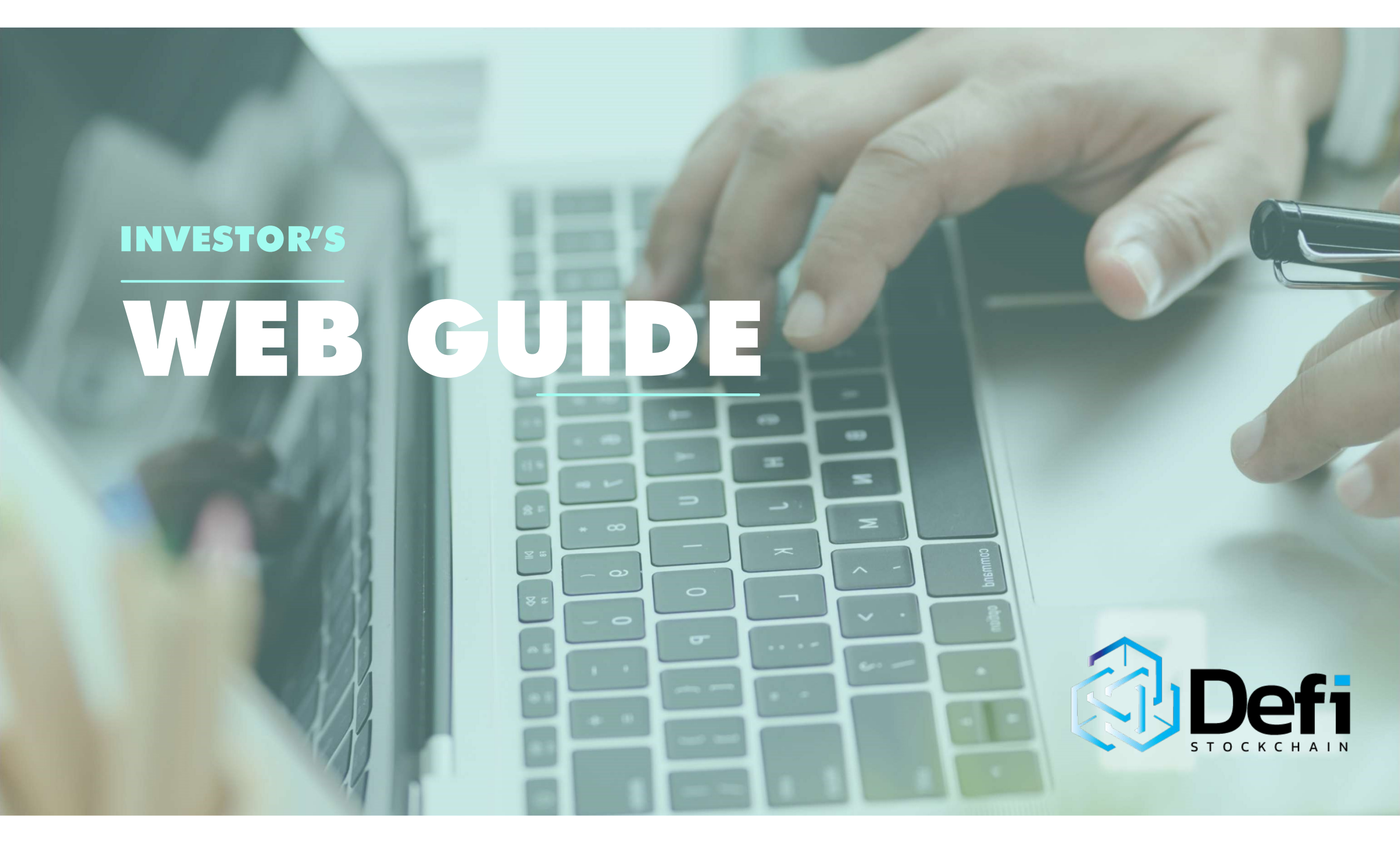

### **DEFI STOCK CHAIN**

### ABOUT

**DEFI STOCK CHAIN** – **Stock Group Limited** is a financial institution incorporated in the United Kingdom – 11290602 and Vanuatu which is authorised & regulated by the Financial Conduct Authority (FCA) under number 40356. You can make further inquiries by visiting: https://defistockchain.com or sending an email to: support@defistockchain.com

You can as well visit our Headquarter (HQ.) situated at Innovation House, Speculation Road, Forest Vale Industrial Estate, Cinderford, Gloucest England, GL14 2YD.

This document provides a clearer step by step guide to both new and already existing users of DSC Platform, providing them with the necessary details which could be regarded as basic steps ranging from creating or logging into their accounts to making purchases and owning their investment portfolios which could be further transferred to our group of expert brokers for premium management.

#### **DEFI STOCK CHAIN – Stock Group Limited** is

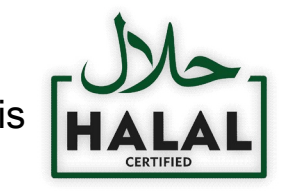

#### DEFI STOCK CHAIN – STOCK GROUP LIMITED (HQ)

Innovation House Speculation Road, Forest Vale Industrial Estate, Cinderford, Gloucestershire, England, GL14 2YD.

DEFI STOCK CHAIN - STOCK GROUP LIMITED (BR.)

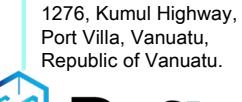

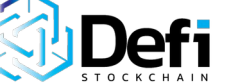

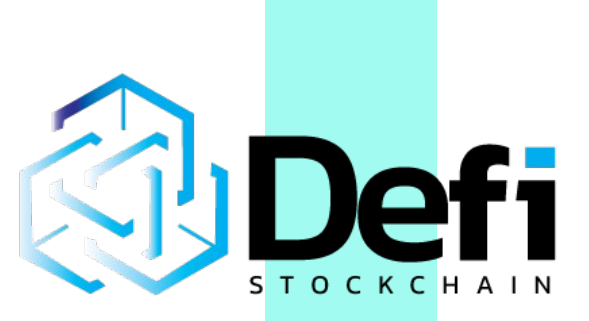

#### DISCLAIMER

Trading foreign currencies can be a challenging and potentially profitable opportunity for investors. However, before deciding to participate in the Forex market, you should carefully consider your investment objectives, level of experience, and risk appetite. Most importantly, do not invest money you cannot afford to lose.

There is considerable exposure to risk in any foreign exchange transaction. Any transaction involving currencies involves risks including, but not limited to, the potential for changing political and/or economic conditions that may substantially affect the price or liquidity of a currency. Investments in foreign exchange speculation may also be susceptible to sharp rises and falls as the relevant market values fluctuate.

The leveraged nature of Forex trading means that any market movement will have an equally proportional effect on your deposited funds. This may work against you as well as for you. Not only may investors get back less than they invested, but in the case of higher risk strategies, investors may lose the entirety of their investment. It is for this reason that when speculating in such markets it is advisable to always relate with any of our available online administrators for guide regarding these trades.

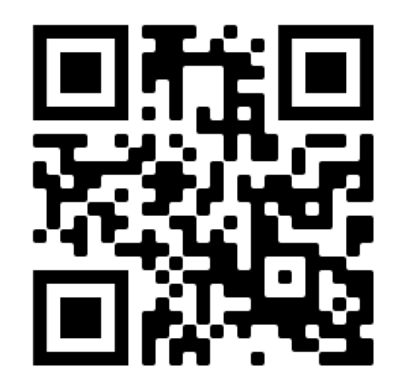

### CONTENT

- □ ABOUT DSC
- □ DISCLAIMER
- □ CONTENT
- □ GETTING STARTED
- □ SIGNING IN AS A USER
- □ THE USER DASHBOARD
- □ OTHER OPTIONS
- □ FUNDING YOUR ACCOUNT
- □ AMOUNT TO FUND
- □ SENDING YOUR FUNDS
- □ WELCOME TO DSC
- □ AD BUYING BITCOIN

### **GETTING STARTED**

Foremost, visit: <u>https://defistockchain.com, c</u>lick on the options icon on the top right corner of our webpage, an option dropdown will be shown to you which are subdivided into two (2) categories: "**GET STARTED**" & "**PORTAL**"

#### On the **GET STARTED** options:

- MARKETS
- TRADING PLATFORMS
- TRADING WITH US
- TOOLS
- TRADING CHART
- PARTNERSHIP &
- COMPANY

You will have no issues dealing with all the above listed options for the time being until you are done signing up or creating a user account.

Click on the **"PORTAL**" option and you will be redirected to an entry page where you will have your user login details entered.

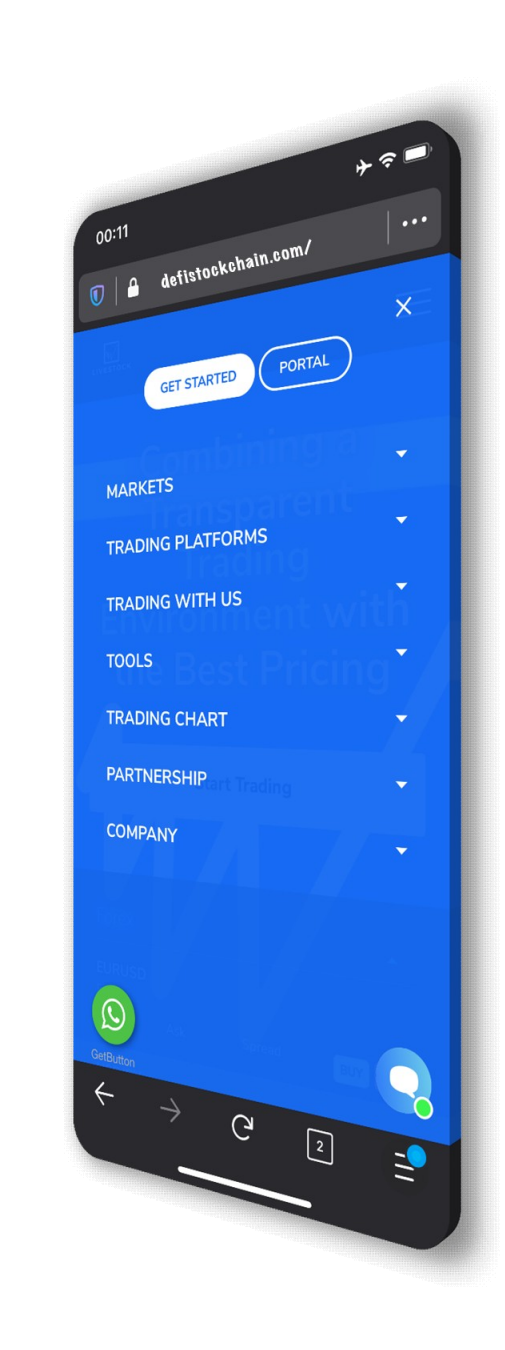

### SIGNING IN AS A USER

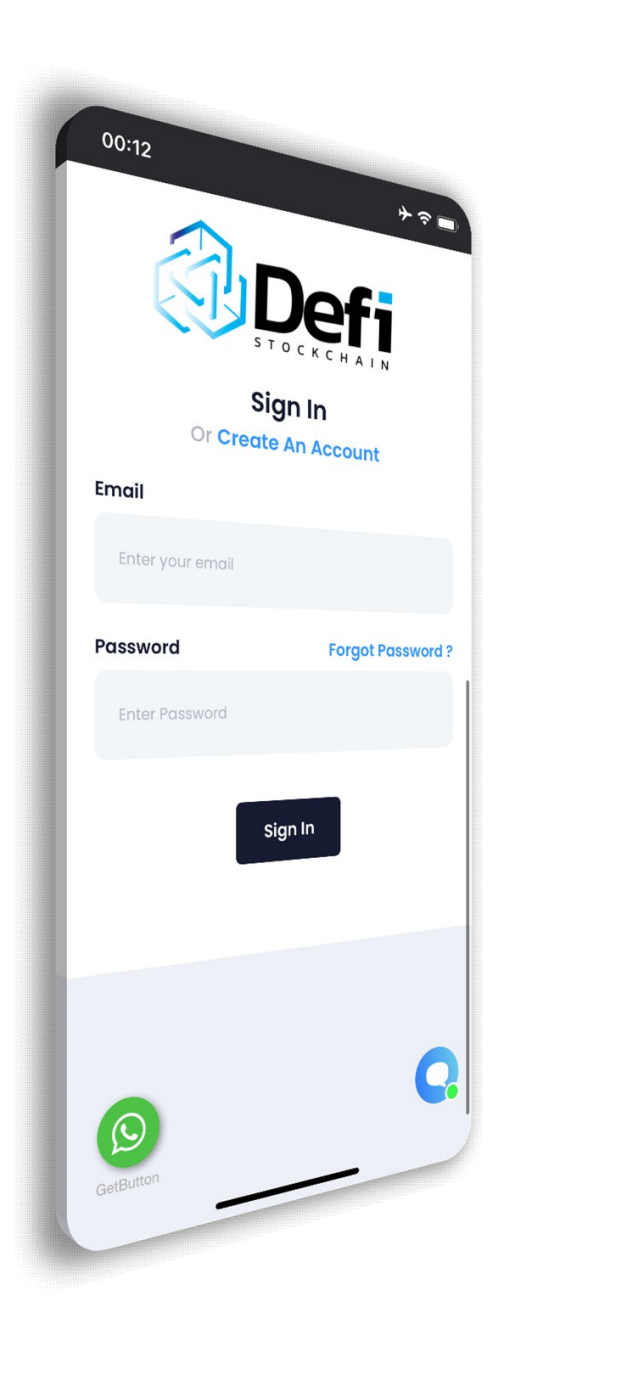

On this page, you are given options to either sign in as an already registered client or create a new account. This implies that this page has two (2) main functions – "**SIGN UP**" and "**SIGN IN**"

On the **SIGN UP** option:

- FIRST NAME
- SECOND NAME
- EMAIL ADDRESS
- PASSWORD
- ENTER

On the **SIGN IN** option:

- EMAIL
- PASSWORD

When you are done entering these required details, click on "SIGN IN" and you will be directed immediately into your personal user dashboard so you can proceed with your investments.

### THE USER DASHBOARD

This is exactly how the user dashboard looks like. This dashboard provides you with access to several investment portfolios and options, ranging from stock ownership to trading in various assets.

On this page, you are shown your:

- CURRENT EARNING
- TRADING PLATFORMS
- ACTIVE TRADE
- PENDING WITHDRAWAL
- PENDING DEPOSIT

"**PENDING**" as used here signifies transactions which are still being processed – which may result from possible errors.

As you scroll down through your personal dashboard, you will be given other options which reads "LOAN", "TRADING" and "REWARDS".

These option are all available to you and the use of any of the options depend on what you as the client desires to achieve – choice.

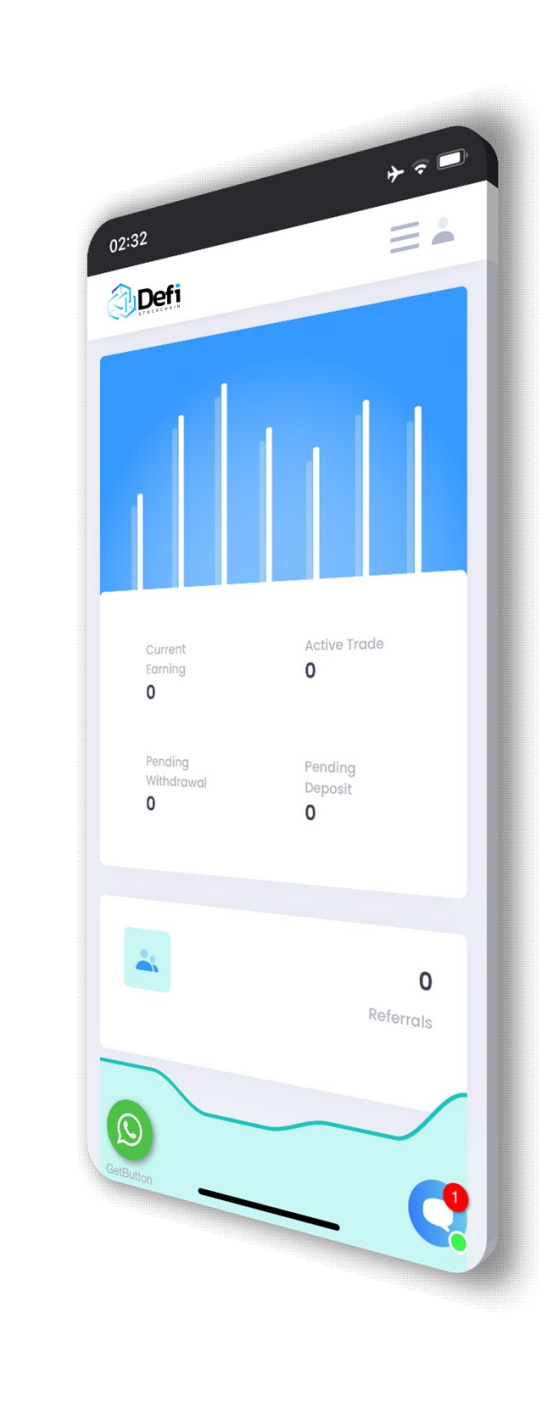

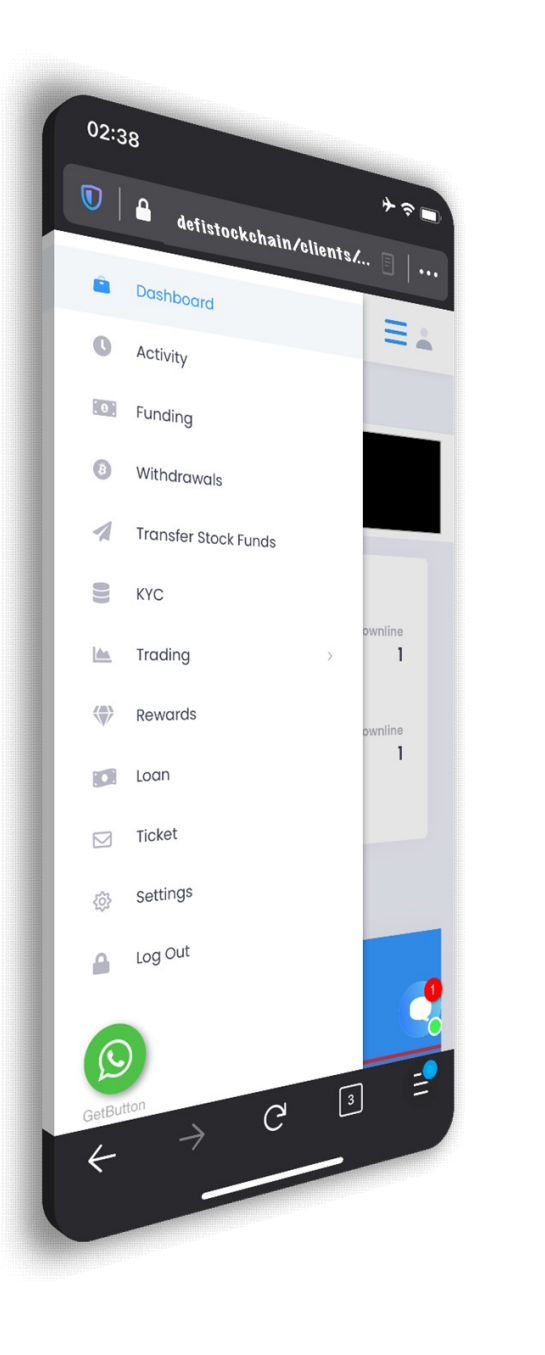

On clicking on the options icon on the top right corner on your user dashboard page, just beside the head icon, you will be provided with so many other options which of most, you will need to go through in order to make a successful investment deposit.

These other options include:

- ACTIVITY
- FUNDING
- WITHDRAWALS
- TRANSFER STOCK FUNDS
- KYC
- TRADING
- REWARDS
- LOAN
- TICKET
- SETTINGS
- LOG OUT

Our major focus and the goal which is geared towards guiding and assisting our users through owning a profitable portfolio for trading and the likes will limit our explanations further to dealing with only two (2) options out of all which are:

### "FUNDING" and "TRADING"

# **OTHER OPTIONS**

### FUNDING YOUR ACCOUNT

When you click on the "**FUNDING**" option as shown on the list of other options on your user dashboard, you will be redirected to this page as illustrated here giving you several payment gateway options.

These payment gateways as shown are:

- BITCOIN
- ETHEREUM
- BITCOIN CASH
- LITECOIN
- TRON
- DODGECOIN
- Z-CASH
- B-USD

For further illustrations, we will narrow our focus on the use of "BITCOIN" as a payment gateway to fund your DSC Investment portfolio in general. This funding aspect is very important and crucial as funds deposited will be used through out your investment lapse; be it in stock trading, CFDs and the other likes.

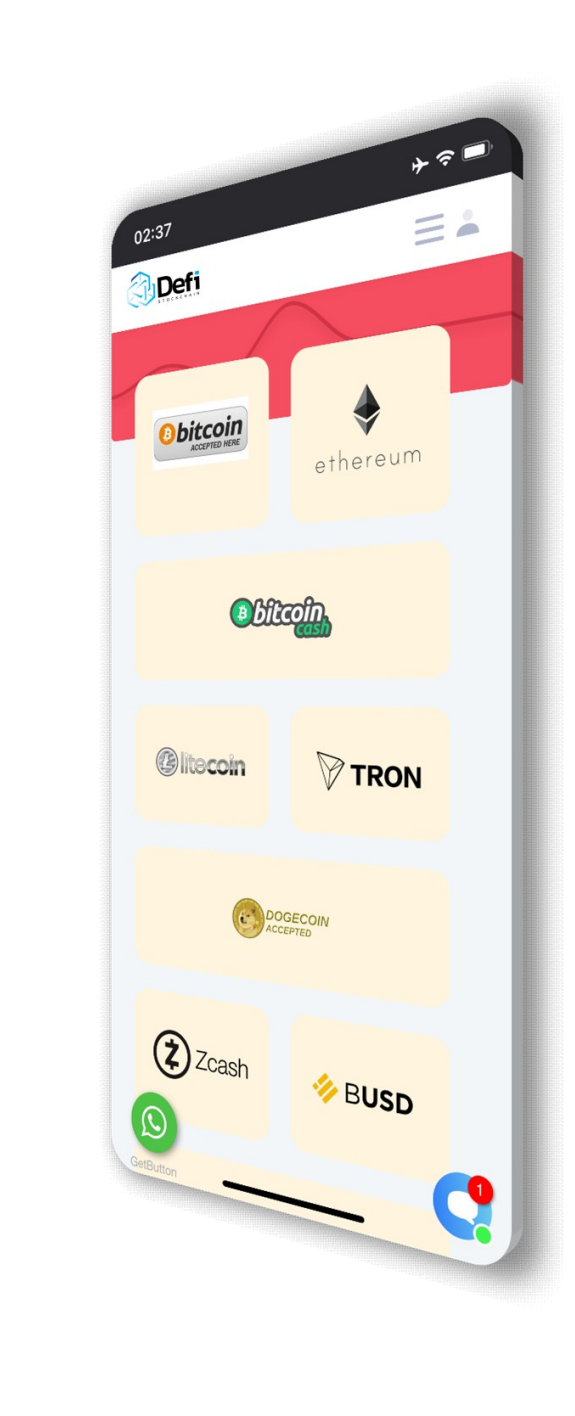

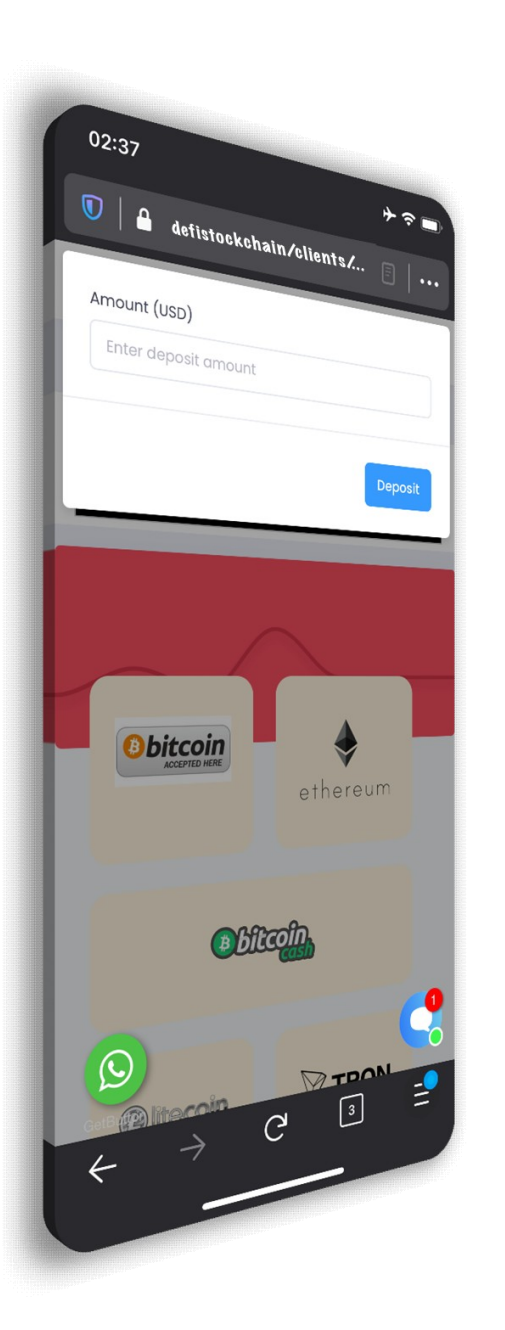

### AMOUNT TO FUND

This is the page you will be redirected to when you select "**BITCOIN**" as a means of funding your account.

You may be shown a different page depending on the payment gateway you have chose but all gateways as prior listed have similar response page and functionality

This page shows you a dropdown space into which you enter the desired amount you wish to deposit into your account which you will in turn, use to make your investment purchases while your portfolio is being managed.

### (In several country regions where the base currency is not the United States Dollars (USD), it is advised that you do your conversions using the standard exchange rate, having in mind the VAT before you proceed.)

Here, the amount used for the illustration is "One Thousand Dollars - 1,000.00USD"

You may choose an amount or a figure which is higher than this.

In our expert opinion, our clients are always advised to **raise their investment deposits to higher and substantial amounts** so as to be graced with more investment yields or output and also, to qualify their accounts for several offers which we make open to our clients in the mainstream.

### SENDING YOUR FUNDS

When you have entered the desired amount you wish to fund your account with and click "**DEPOSIT**" you will be redirected to this page which clearly shows you the wallet address into which you fund your account through. Copy the address and make the payment into it.

Carefully read the instructions as further shown in this section and understand what you are required to do.

Failure to cover the **VAT** may cause technical problems on your accounts which may take several procedures or even, extra charges to resolve. So we implore you to ensure that you do the needful aa required in this step so as not to jeopardize the effectiveness and feasibility of your portfolios with us in general.

As illustrated using a deposit of **1,000.00USD**, a **VAT** of **2.25%** is charged which is **22.50USD** totaling the deposit amount to **1,022.50USD** (NO TRANSACTION FEE).

### (VAT – Value Added Tax – a form of direct tax being imposed on purchase of services.)

Furthermore, wallet addresses displayed in this section may vary depending on several conditions ranging from the amount being deposited to the type of investment portfolio being operated on. If this seems confusing or in any case of misunderstanding, please reach out immediately to our available administrator for assistance and confirmation.

When your deposit has been confirmed successfully through the blockchain server, the funding will automatically reflect on your user dashboard so you can in turn trade them in the assets you wish to or you can opt for "DSC **INVESTMENTS**"

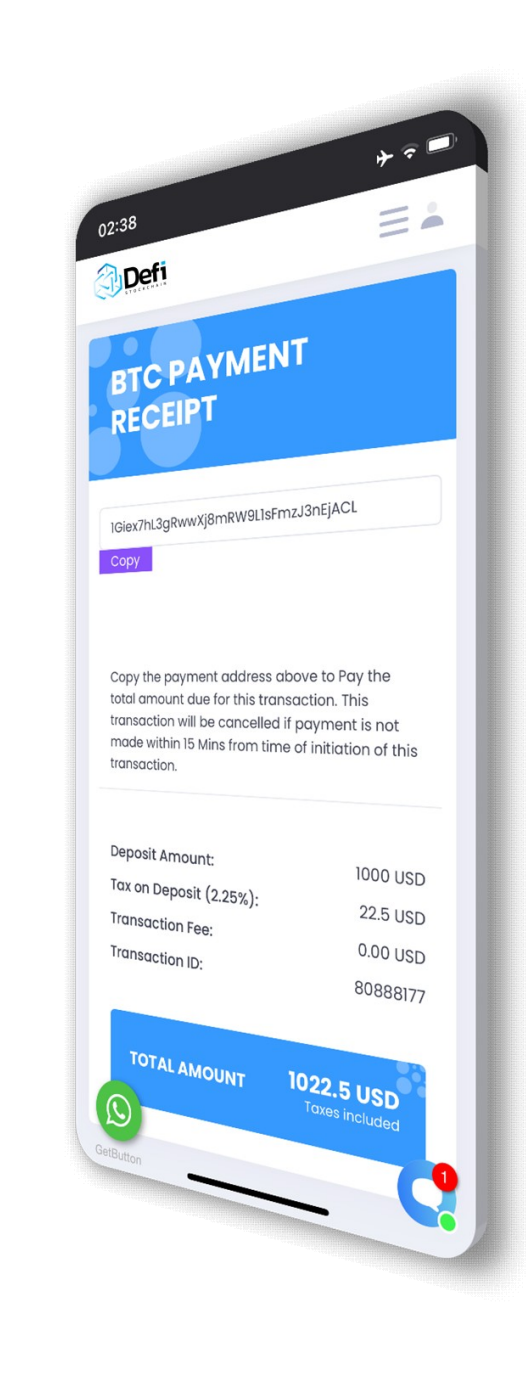

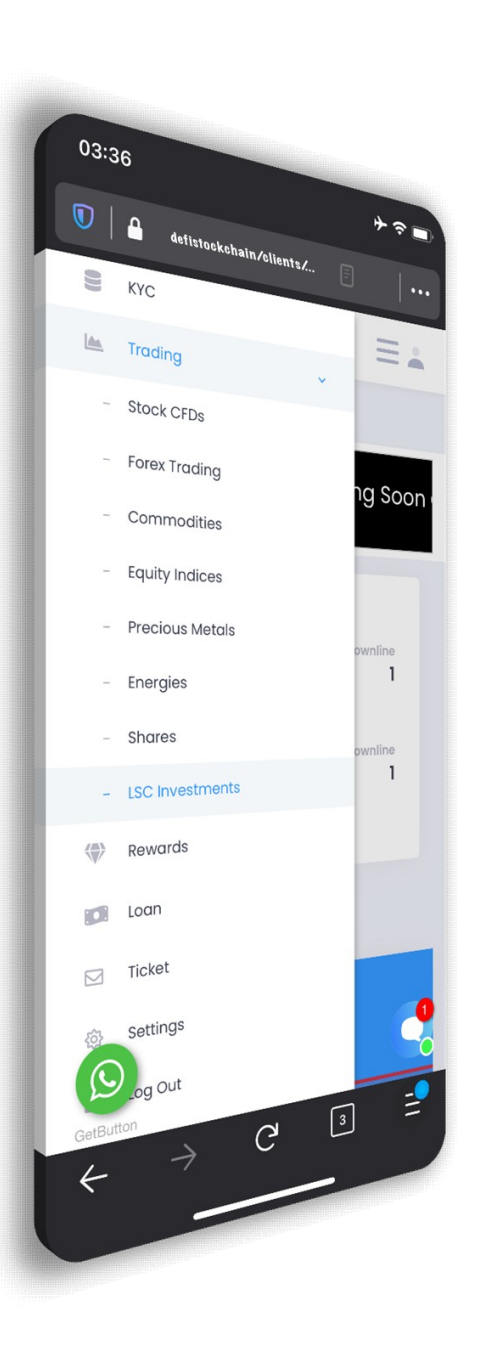

# WELCOME TO DSC INVESTMENTS - DSCI

**DSC INVESTMENTS (DSCI)** refers to a subsidized scheme which allows for normal or regular operated investments particularly for users who still does not feel comfortable with the stock ownership & brokerage portfolio as a service basically provided by **DSC**.

This investment group consists of 3 pack or plans - **DSCI Basic**, DSC**I Black** & DSC**I Pro** with respective min. investment purchases – **100.00USD**, **1,500.00USD** & **5,000.00USD** 

This is a direct investment made into stock CFDs but now, controlled by our specially programmed bots.

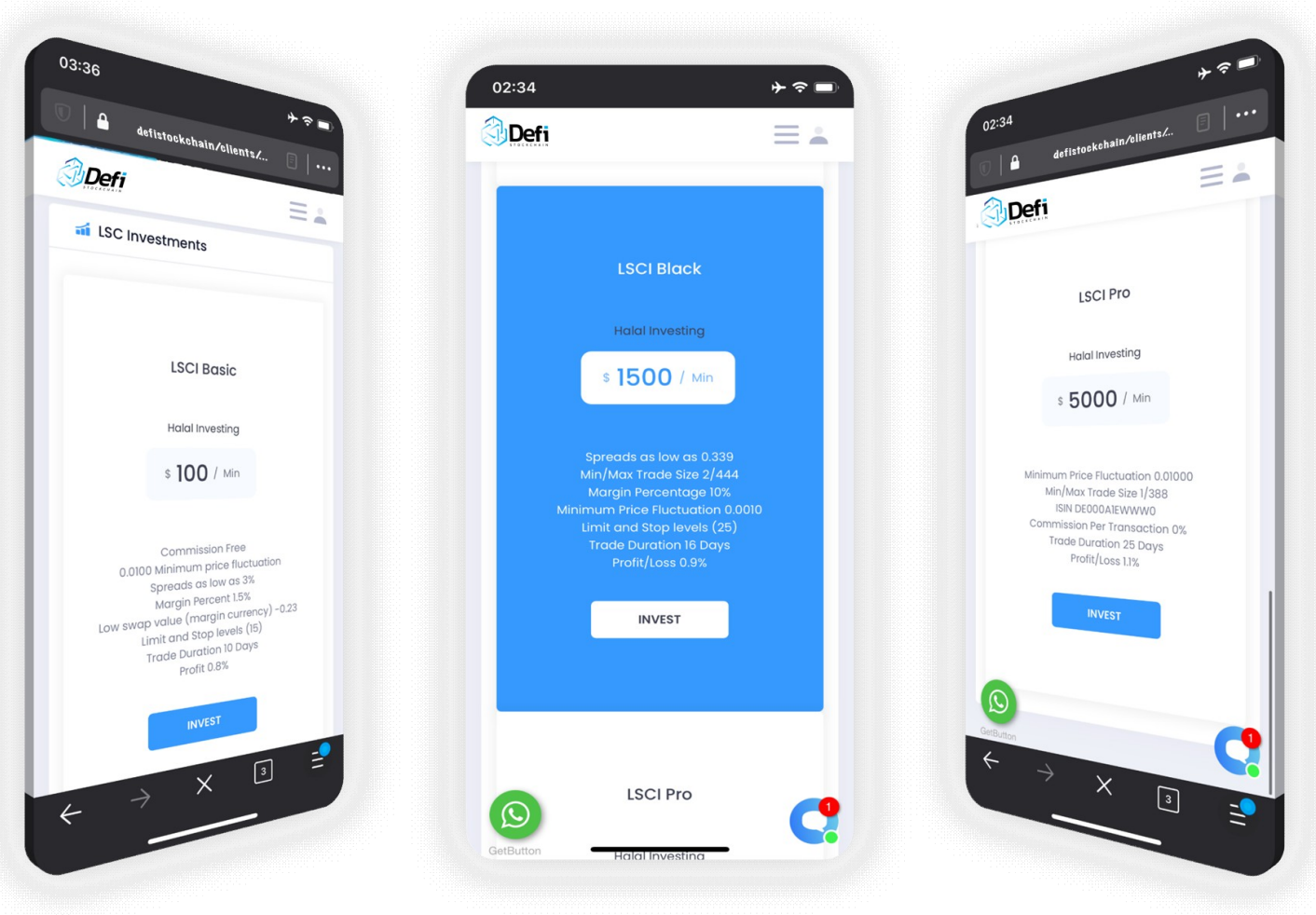

# **AD – BUYING BITCOIN**

**BITCOIN** is a type of digital currency in which a record of transactions is maintained and new units of currency are generated by the computational solution of mathematical problems, and which operates independently of a central bank. Bitcoin trades on online exchanges, and since its price has mushroomed since its 2009 debut, it's increasingly attracting investors' interest.

There are two (2) major ways of buying bitcoin:

- Through Companies which guarantees the successful delivery of coins into your offline wallet as you make a purchase with your Debit/Credit Card.
- Buying directly from individuals or vendors with fiat.

**Through Companies:** These companies have their websites and mobile apps onto which you signup to own a wallet address. When you have successfully signed up, you will see a funding option which you will click on and will be referred to options page where you will see that which will allow you make a purchase of bitcoin using your debit/credit card. You can visit these companies through:

- <u>https://cex.io</u>
- <u>https://coinmama.com</u>
- <u>https://etoro.com</u>
- <u>https://bitpanda.com</u>
- <u>https://coinbase.com</u>
- <u>https://bitstamp.net</u>

Please, bear in mind that access to these means of purchase of bitcoin through these mentioned websites may vary depending on your country location and also, may incur extra charges as it has to do with your debit/credit cards.

For further guideline, please visit: <u>https://99bitcoins.com/buy-bitcoin/debit-card/</u>

Buying directly from individuals or vendors with fiat: This implies buying directly from individuals with your local currency or fiat.

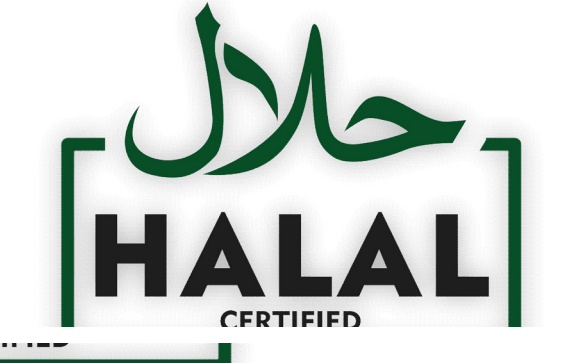

**DEFI STOCK CHAIN – Stock Group Limited** is

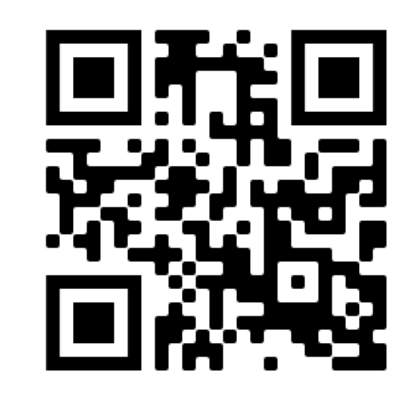

#### DEFI STOCK CHAIN - STOCK GROUP LIMITED (HQ)

Innovation House Speculation Road, Forest Vale Industrial Estate, Cinderford, Gloucestershire, England, GL14 2YD.

DEFI STOCK CHAIN – STOCK GROUP LIMITED (BR.) 1276, Kumul Highway, Port Villa, Vanuatu, Republic of Vanuatu.